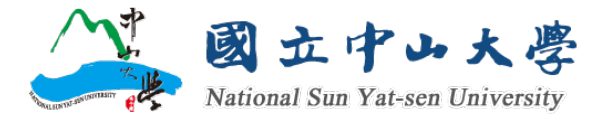

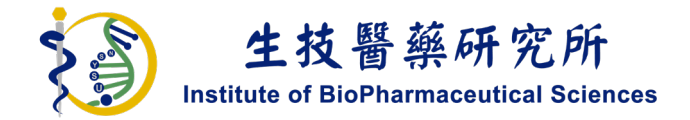

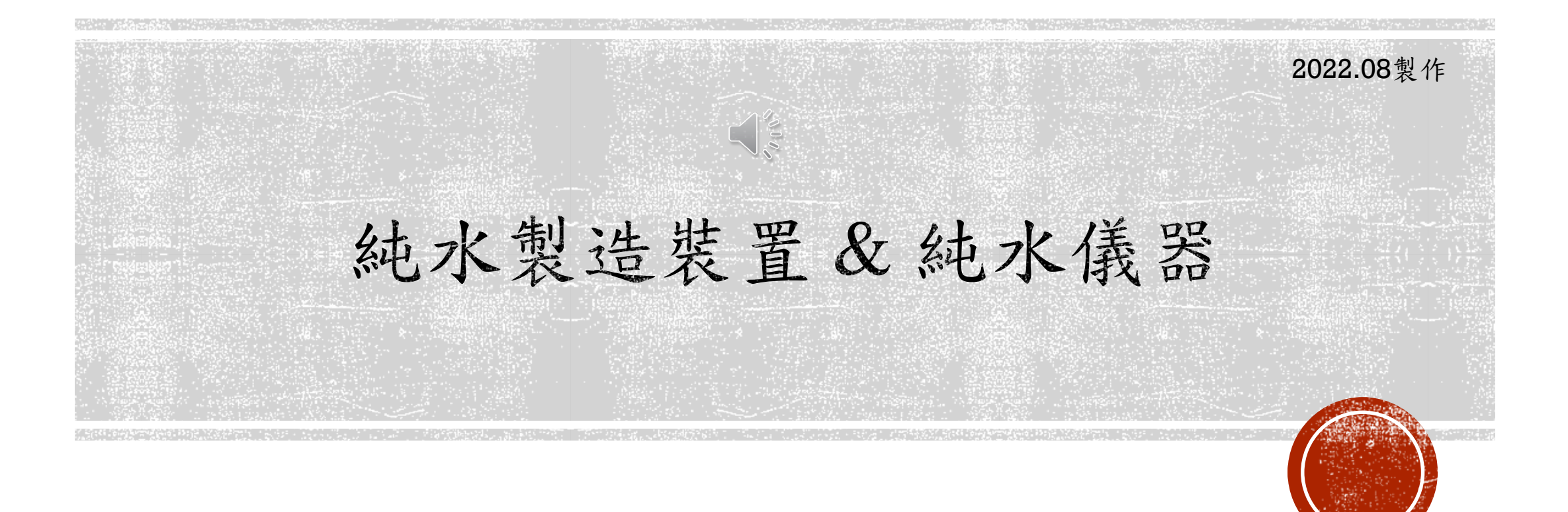

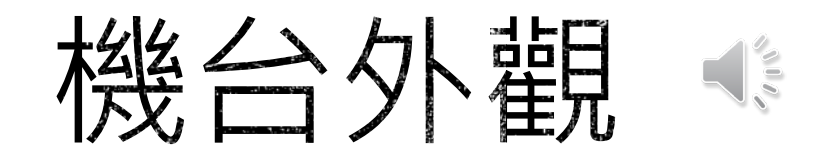

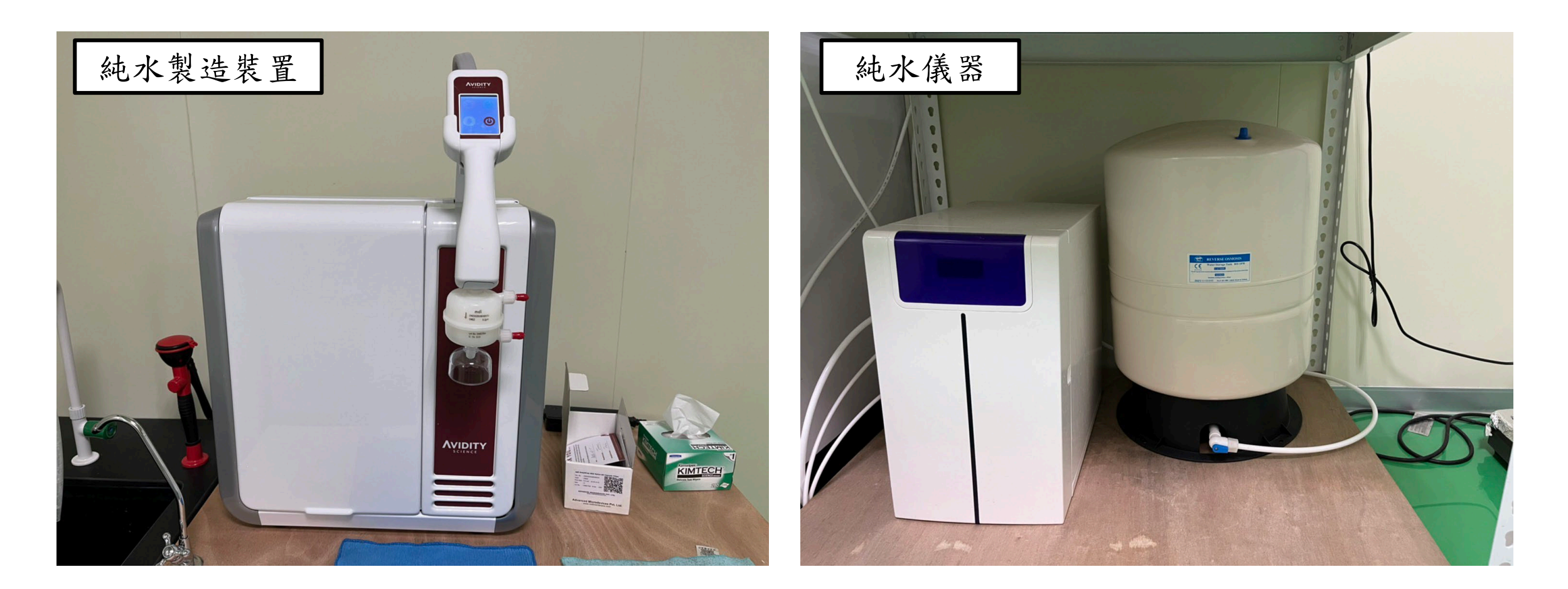

操作說明 ◆

本機台透過操作面板操作!

![](_page_2_Picture_2.jpeg)

![](_page_2_Picture_3.jpeg)

## 操作說明 €

#### STEP 1

目前面板顯示的為待機狀態(右下角開 關圖示為紅色)

NOTE:操作手臂可固定亦可拿下操作!

![](_page_3_Picture_4.jpeg)

![](_page_3_Picture_5.jpeg)

# 操作說明 📢

#### STEP 2

按下紅色開關鍵,使其呈綠色, 表示為啟動狀態。 此時下方會出現小房子圖示。

![](_page_4_Picture_3.jpeg)

![](_page_4_Picture_4.jpeg)

### 操作說明 ◀

#### STEP 3

按下小房子圖示進入純水資料畫面。

待數值校正為18.2MΩ後,按下PLAY鍵 (右下角綠色圖示)即可啟動出水。

NOTE: 若數值低於18.2MΩ請通知廠商更換!

![](_page_5_Picture_5.jpeg)

![](_page_5_Picture_6.jpeg)

## 操作說明 ●

STEP 4 取水狀態! 介面僅會顯示純水數值、停止鍵!

完成取水後,按下介面上的停止鍵。

![](_page_6_Picture_3.jpeg)

![](_page_6_Picture_4.jpeg)

## 操作說明 €

#### STEP 5

按下停止鍵後,頁面會跳回純水資料的畫面。

選擇左下角的功能頁選單,回到起始功能頁。

![](_page_7_Picture_4.jpeg)

![](_page_7_Picture_5.jpeg)

### 操作說明 ◀

#### STEP 6

跳回功能頁後,選擇綠色開闢鍵,即可讓純水機回到待機狀態(變為紅色)。

![](_page_8_Picture_3.jpeg)

![](_page_8_Picture_4.jpeg)